# Accessing **hoonuit** On-demand Video & Training Modules

# **GUIDE FOR ASSISTANCE WITH HOONUIT VIDEO TRAINING**

Hoonuit has online video training for Windows 10 and Office 365/Microsoft Office apps. It can be accessed in the Clever Launchpad. Employees may need to sign in with their BCPS Active Directory credentials if not automatically done through the Single Sign On (SSO) portal (ie P00000000 and BCPS created password).

# From the Clever Launch Pad click to open Atomic Learning Hoonuit App

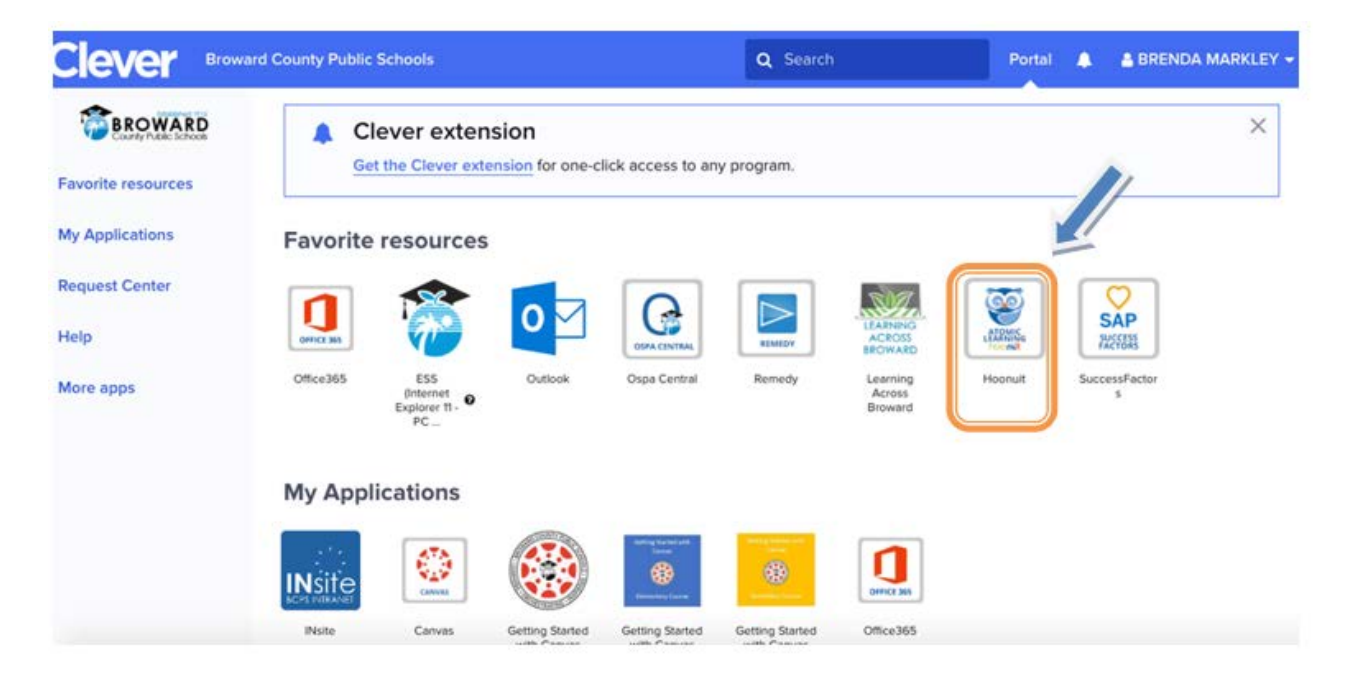

In the "Search" box, enter the application you are searching for. In this example, we typed Microsoft

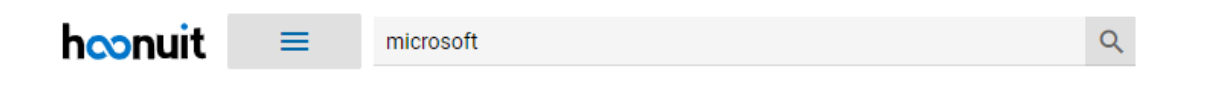

#### The results will be displayed.

| microsoft   |                         | ×Q                                                                                                    |
|-------------|-------------------------|----------------------------------------------------------------------------------------------------|
| : microsoft |                         |                                                                                                    |
| ^           | Microsoft Learning Tool | Microsoft Learning Tools<br>In this module, you'll learn how Microsoft's Learning Tools can enable learners with different readin<br>abilities, regardless of age, to personalize their own learning, and specifically support those with le<br>like dyslexia and dysgraphia. We'll look at how Learning Tools support reading skills in the three ma<br>Liz Van Kleeck |
| ~           |                         | Microsoft Sway<br>Microsoft® Sway® allows you to create visually striking newsletters, presentations, and document<br>Sway allows you to: tell your story with interactive content, instantly transform your Sway with great<br>share and collaborate by sending a link, Syncs through the cloud, view and edit across your devices<br>Dan Fanella, PhD                 |
|             |                         | Microsoft Project 2016                                                                                                    |

Scroll, find and click on the course you'd like to watch.

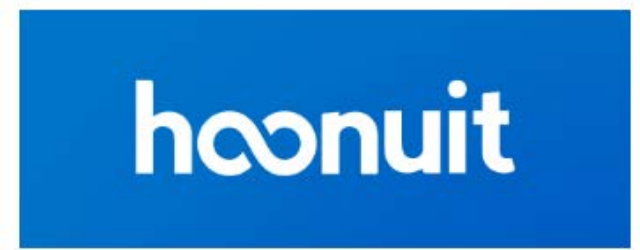

#### Office 365 Getting Started (2019)

Microsoft Office 365 is a package of applications that you can include Word, Excel, and Powerpoint. Although you can use the subscription is required for the desktop version. This series wil

Kenneth Gammell

## A description of the course will be displayed.

| $\leftarrow$                                                                                                    | Office 365 Getting Started (2019)                                                                                 |                                                                              |            | 0 | Ê            | []] |
|----------------------------------------------------------------------------------------------------|----------------------------------------------------------------------------------------------------|------------------------------------------------------------------------------|------------|---|--------------|-----|
|                                                                                                    | hoonuit                                                                                                    | Office 365 Getting Start<br>Published: 11/18/2019<br>Author: Kenneth Gammell | ed (2019)  |   |              | Â   |
|                                                                                                    |                                                                                                    | 1 of 51 items completed                                                      |            |   |              | .   |
| Wha                                                                                                    | t You'll Learn                                                                                                    |                                                                              |            |   | $\heartsuit$ | +   |
| Micro<br>or on                                                                                                    | psoft Office 365 is a package of applications that you<br>the web. The applications include Word, Excel, and P    | can run on your computer<br>owerpoint. Although you                          | Completion |   |              |     |
| can u<br>requi                                                                                                    | use the web-based version of these applications for fr<br>red for the desktop version. This series will concentra | ee, a subscription is<br>ate on the Education                                | Learnit    |   | 1 of         | 47  |
| version. We will go over how to get started, including installation, setting up your<br>email in Outlook, using the Calendar for scheduling events, setting up contacts, and Proveit<br>working in the Microsoft version of the cloud called "Operative". The main |                                                                                                    |                                                                              | Provelt    |   | <b>0</b> o   | f 4 |
| adva<br>upda                                                                                                    | ntage of using web based applications is that you are<br>ted versions of the software. Because your document      | always using the latest<br>ts are stored in the cloud,                       |            |   |              |     |

## Click on it so the module can be opened. Click on View Module at the bottom right hand of the window.

## The video tutorials will be displayed. Click on the ones you'd like to view.

| ← Office 365 Getting Started (2019)                                                                                                    |                                                                               |                       | 0 | Ê    | []] | Leamit Proveit                                    |
|----------------------------------------------------------------------------------------------------|-------------------------------------------------------------------------------|-----------------------|---|------|-----|---------------------------------------------------|
| hconuit                                                                                                    | Office 365 Getting Starto<br>Published: 11/18/2019<br>Author: Kenneth Gammell | ed (2019)             |   |      |     | Overview<br>Duration: 0:37                        |
| What You'll Learn                                                                                                    |                                                                               |                       |   | ♡ ,  | +   | Duration: 4:54 Office 365 Settings Duration: 2:29 |
| Microsoft Office 365 is a package of applications that you can run on your computer<br>or on the web. The applications include Word, Excel, and Powerpoint. Although you<br>can use the web-based version of these applications for free, a subscription is<br>required for the desktop version. This series will concentrate on the Education<br>version. We will go over how to get started, including installation, setting up your<br>email in Outlook, using the Calendar for scheduling events, setting up contacts, and<br>working in the Microsoft version of the cloud, called "OneDrive". The main<br>advantage of using web based applications is that you are always using the latest<br>updated versions of the software. Because your documents are stored in the cloud, |                                                                               | Completion<br>Learnit |   | 1 of | 47  | Downloading Office Software Duration: 3:07        |
|                                                                                                    |                                                                               | Proveit               |   | 0 0  | f 4 | Edit Profile Duration: 3:51 Add Profile Picture   |

Videos can be paused, fast-forwarded and watched as many times as you'd like.

# **ADDITIONAL MICROSOFT VIDEO TRAINING**

### Additional link for Microsoft Help & Training

https://support.office.com/en-us

#### Click on the app you would like to review.

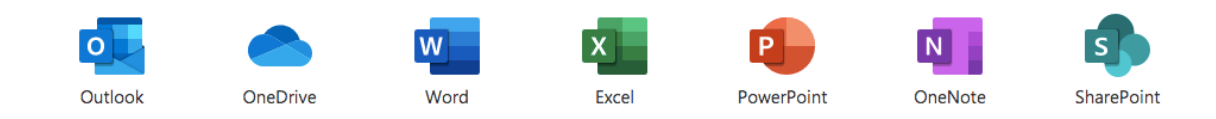

#### Type a question in the Search box or click on the topics to review them.

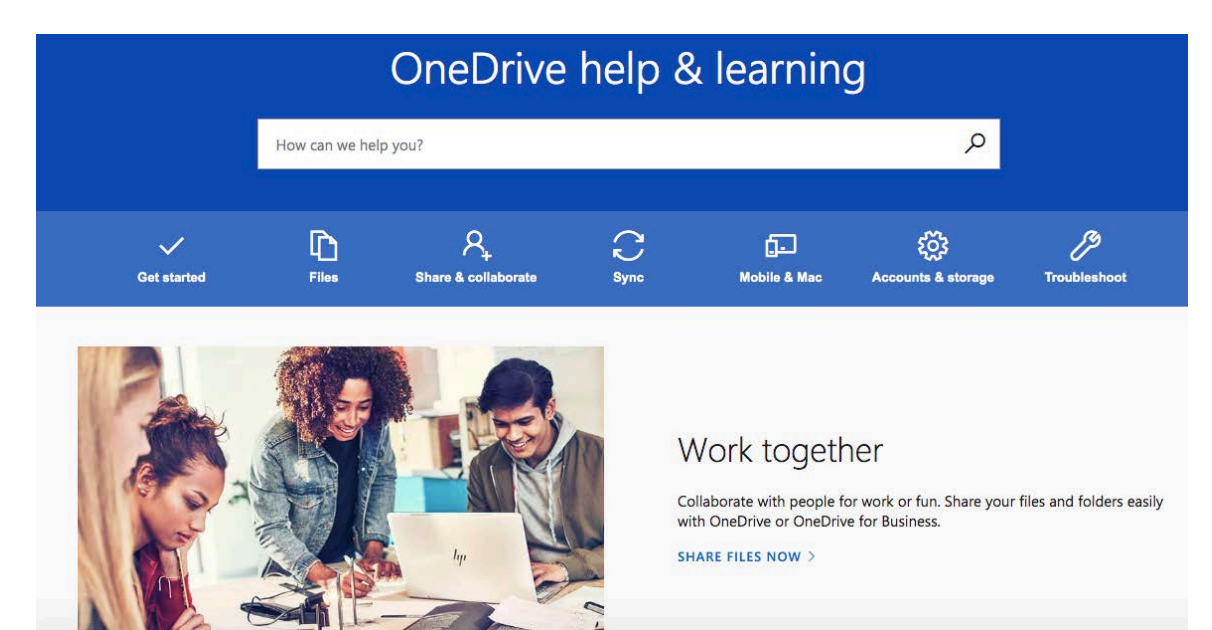